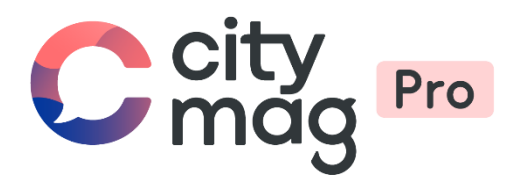

# Création d'un **compte** Citymag et adhésion à une association

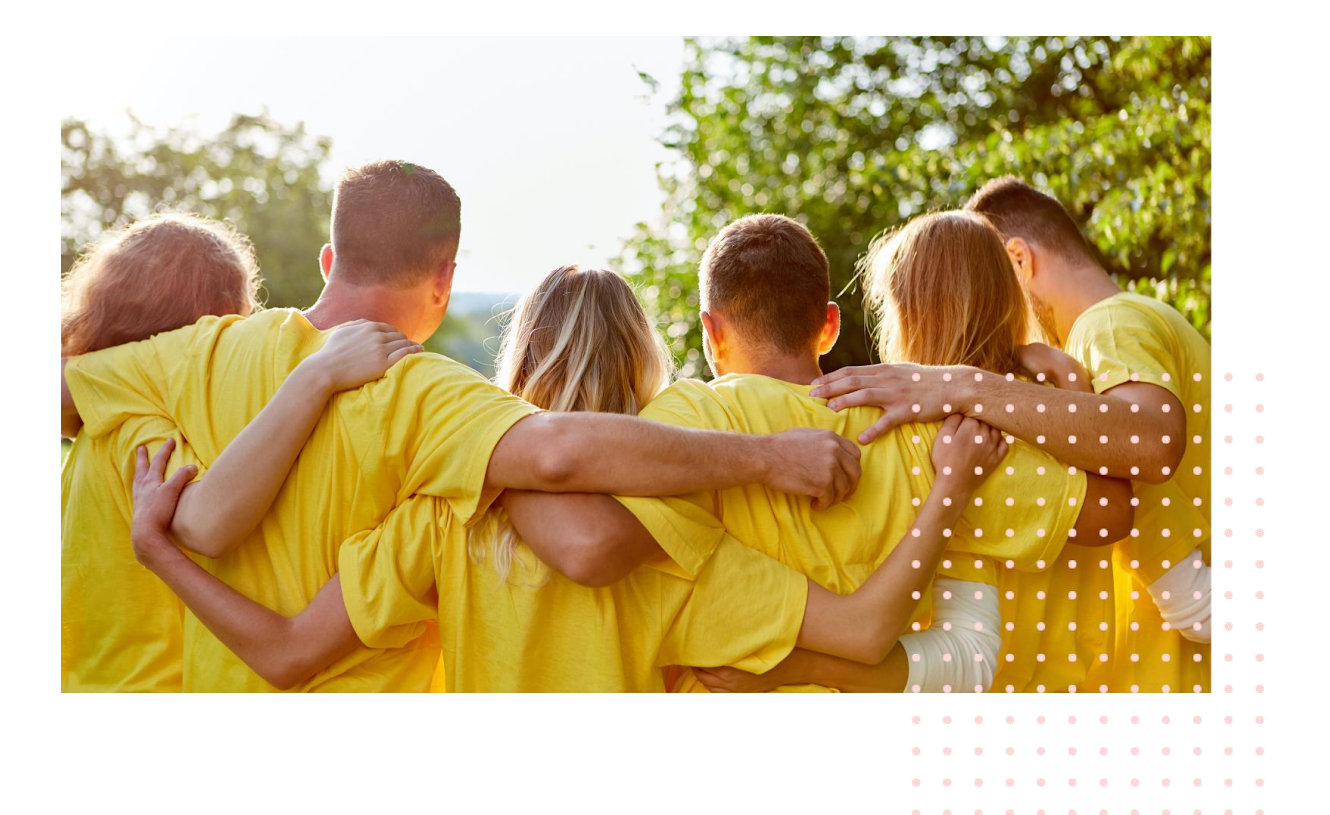

Etape 1 : rendez vous sur la page Citymag de votre ville et cliquez sur « Je crée mon compte ».

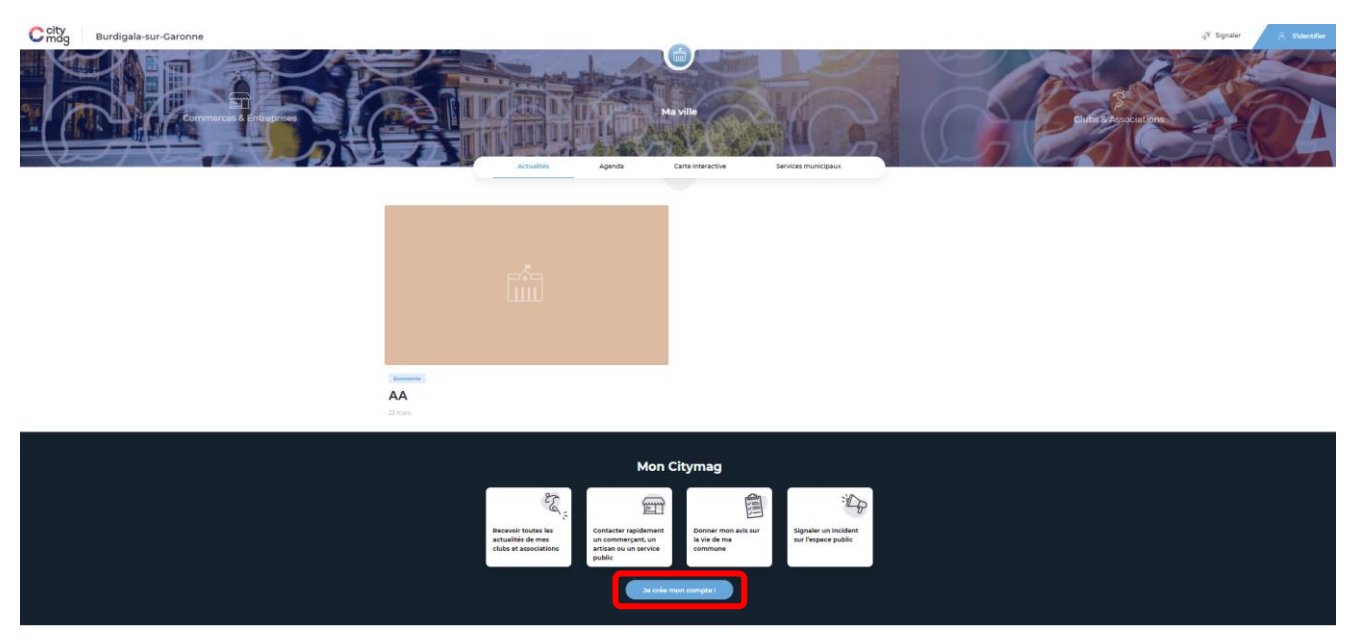

Etape 2 : entrez vos informations et cliquez sur « Créer mon compte ».

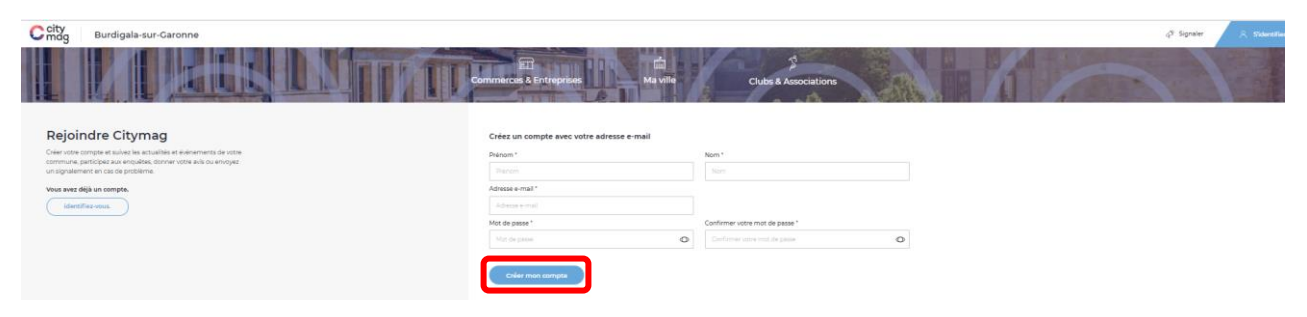

Votre compte est maintenant créé, vous pouvez compléter vos informations ou suivre les actualités.

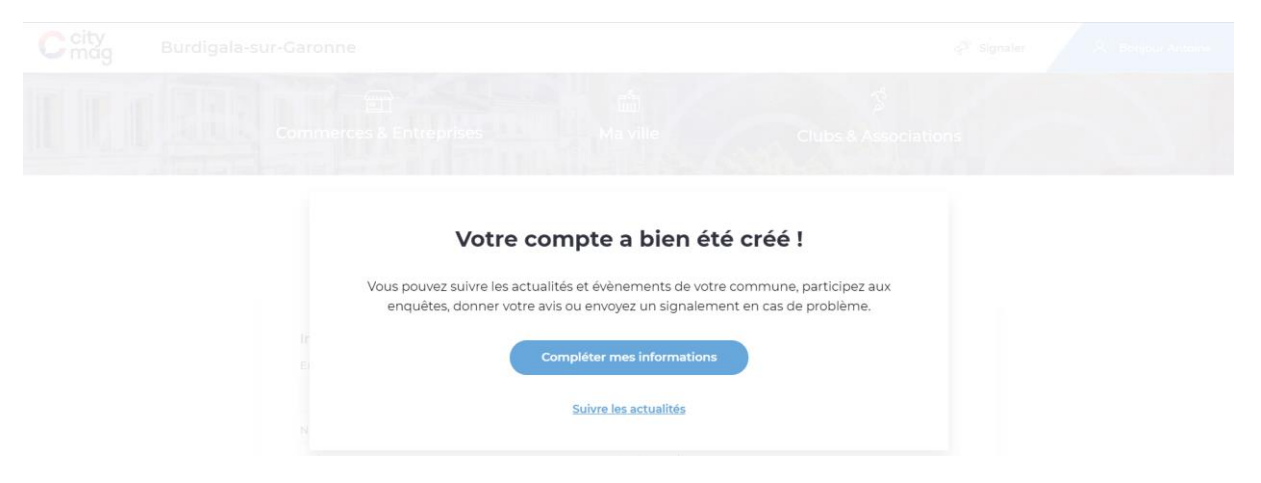

Pour demander votre adhésion à un club ou une association, cliquer sur « Clubs et associations ».

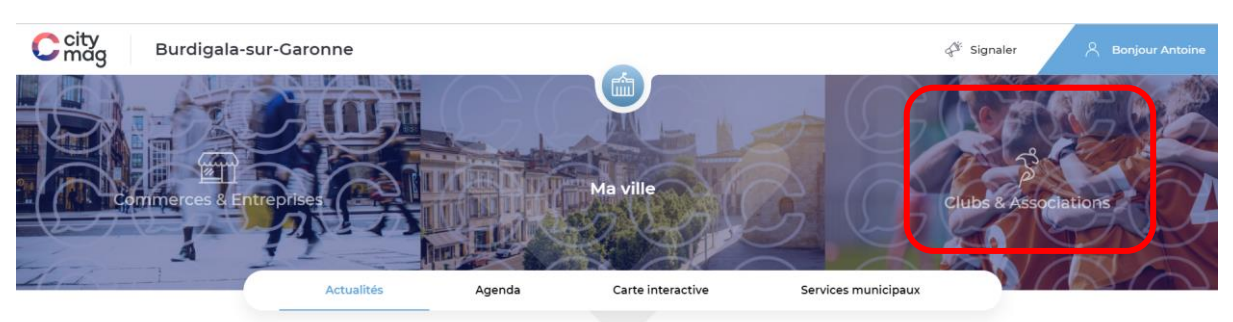

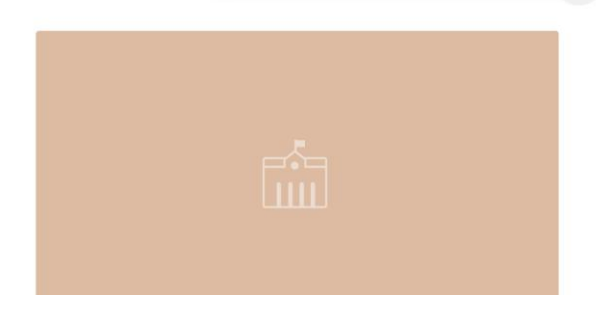

#### Cliquez sur « Vous cherchez un club ou une asso ? ».

| City<br>Burdigala | -sur-Garonne            |                                                                                                 | 🖉 Sign               | aler 🙏 Bonjour Antoine |
|-------------------|-------------------------|-------------------------------------------------------------------------------------------------|----------------------|------------------------|
| 6                 | Commerces & Entreprises | Ma ville                                                                                        | Clubs & Associations | 3                      |
|                   | Vous                    | Yous cherchez un club ou une asso ?       Consulter l'offre culturelle et sportive de Burdigala |                      |                        |

### Choisissez le club auquel vous souhaitez adhérer.

Prenons par exemple le club de badminton. Pour cela, cliquez dessus.

|                                                                        |                                                |                                    |                    | × |
|------------------------------------------------------------------------|------------------------------------------------|------------------------------------|--------------------|---|
| Q Recherche                                                            |                                                |                                    | 8                  |   |
|                                                                        |                                                | Star Star                          | Ĩ,                 |   |
| Club de Badminton<br>Association de badminton de la ville de Burdigala | Club de belote<br>La belote, l'école de la vie | Club de bridge<br>Cartes           | Club de foot<br>aa |   |
| Ş                                                                      | Ş                                              | Tennis                             |                    |   |
| Club de ping pong<br>Club                                              | Club de tarot<br>Cartes                        | Club de tennis<br>Courts de tennis |                    |   |

### Cliquez sur « Rejoindre ».

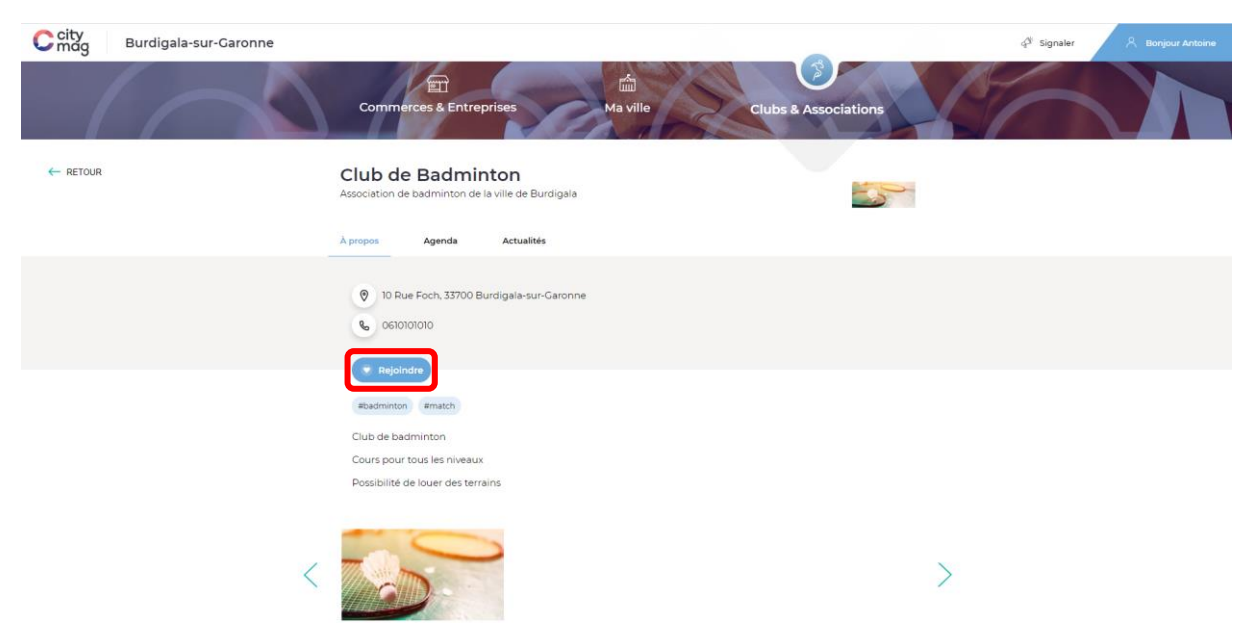

## Cliquez sur « Rejoindre ».

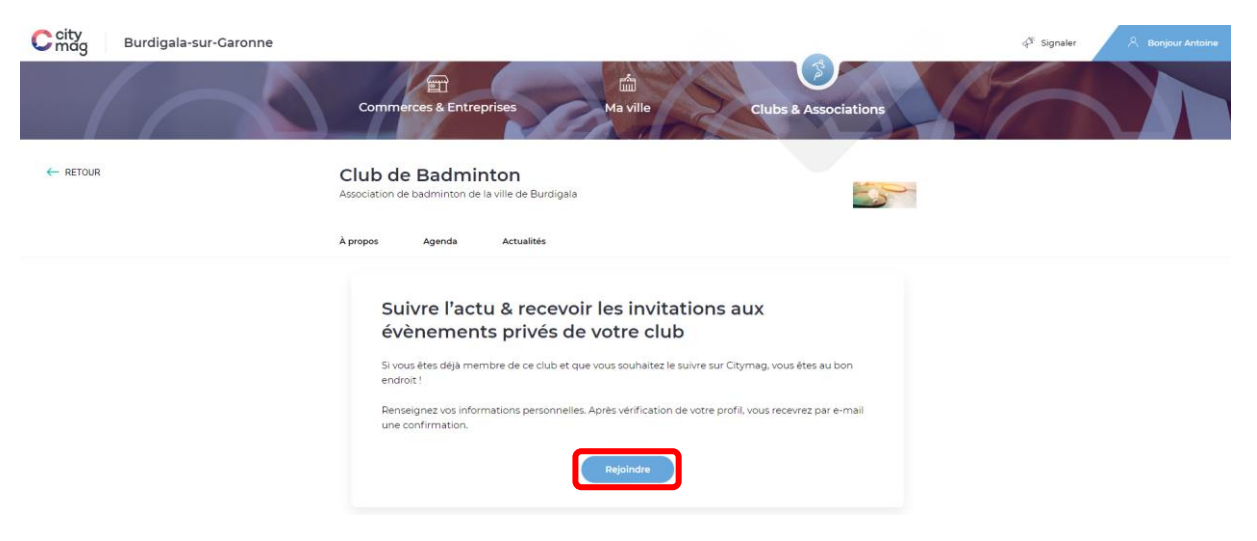

#### Entrez les informations et cliquez sur « Suivant ».

| Burdigala-sur-Garonne |                                                                                                    |                                                                                                    | ्री Signaler 🔍 Bonjour Antoine                                                                                                    |
|-----------------------|----------------------------------------------------------------------------------------------------|----------------------------------------------------------------------------------------------------|----------------------------------------------------------------------------------------------------|
|                       | Commerces & Entreprises                                                                                                    | ta villo Clubs & Associations                                                                                                    |                                                                                                    |
|                       | Club de Badminton<br>Association de badminton de la ville de Burdigaia                                                                                                    |                                                                                                    |                                                                                                    |
|                       | À propos Agenda Actualités                                                                                                    |                                                                                                    |                                                                                                    |
|                       | Hon Compte<br>Definition generated the<br>Sine of<br>Definition explored attribution<br>Contraction<br>Contraction<br>Con | Parami* Arcan Arcan Complement dateses Supervised balance Complement Complement Compleme |                                                                                                    |
|                       | Burdigala-sur-Caronne                                                                                                    | Burdigata-sur-Caronne                                                                                                    | Build Conneros 6 Introposo Valor Cubo 2 Autocation Cubo 2 Autocation Cubo 2 Autocati |

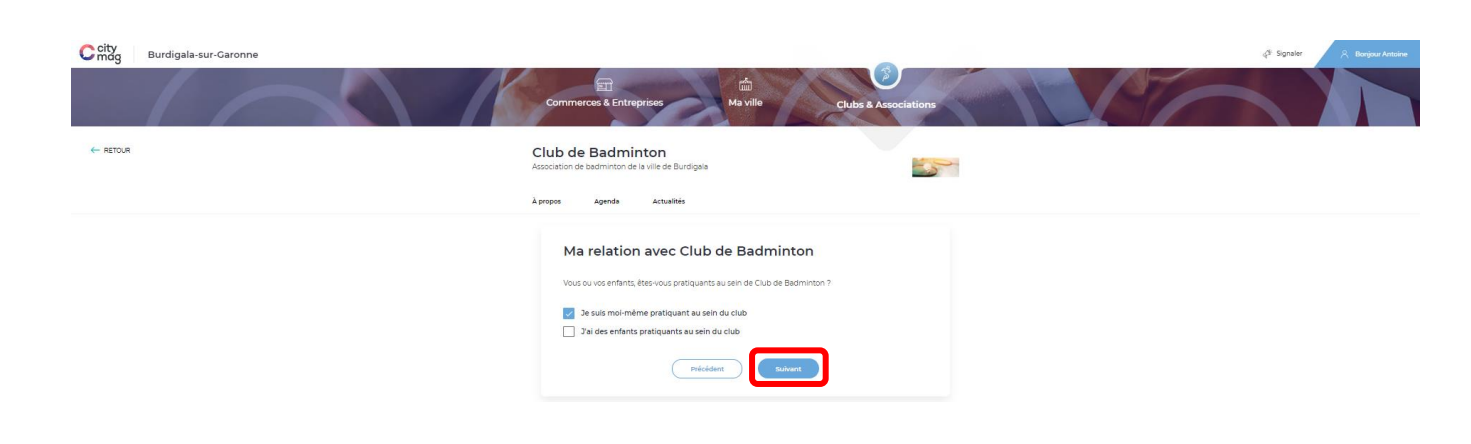

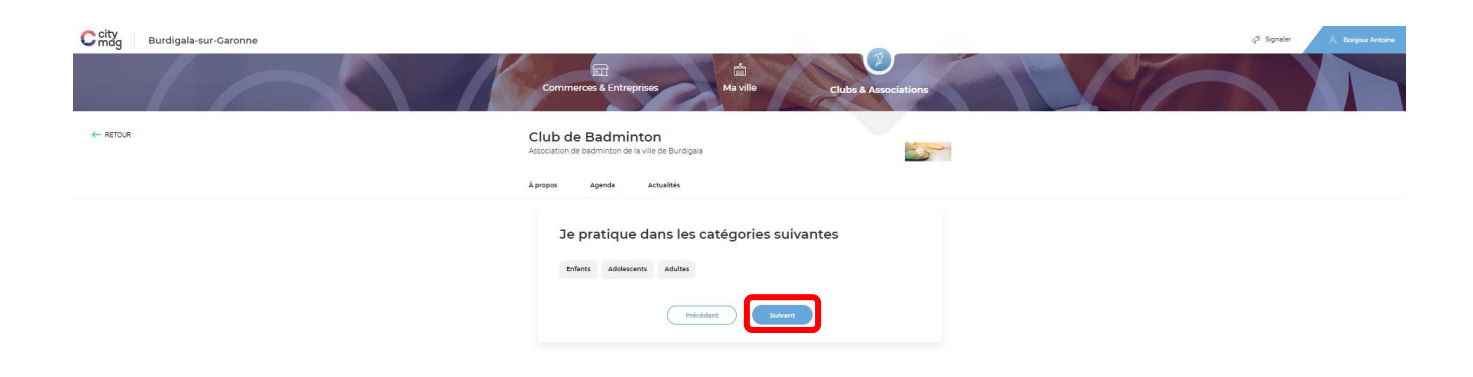

Une fois que les informations sont correctement remplies, cliquez sur « Envoyer ».

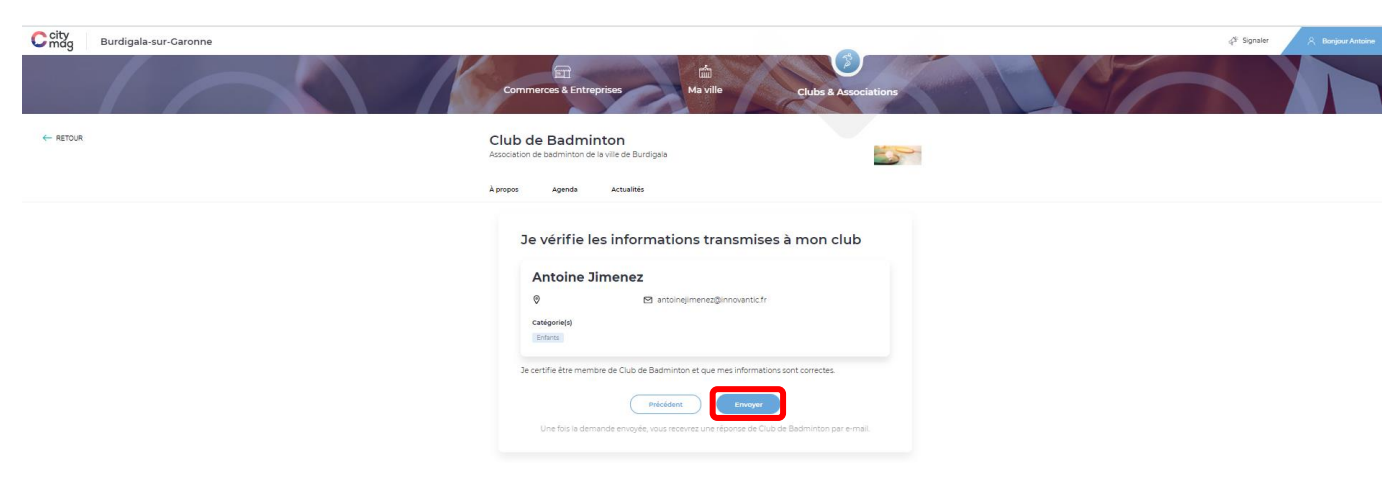

Votre demande est maintenant envoyée, vous recevrez un mail quand celle-ci sera acceptée par le club.

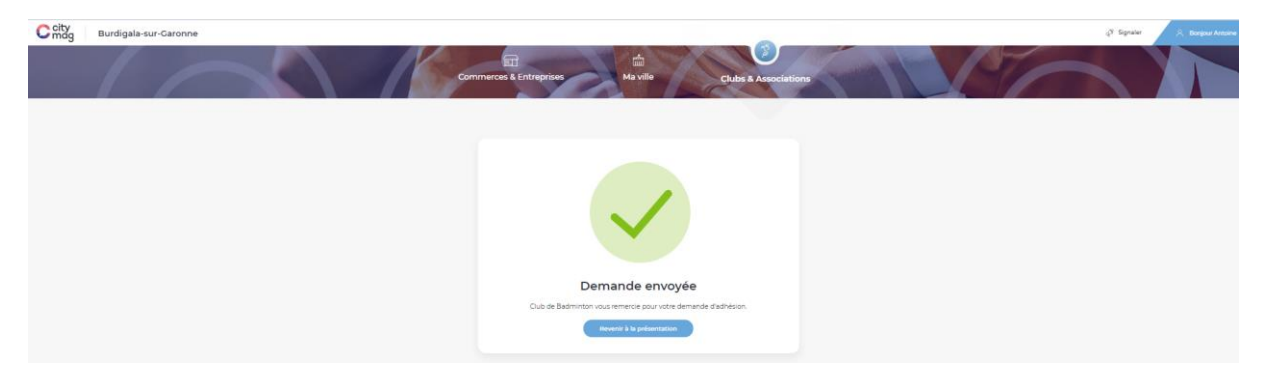